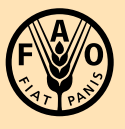

Food and Agriculture Organization of the United Nations

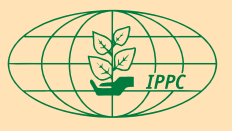

International Plant Protection Convention

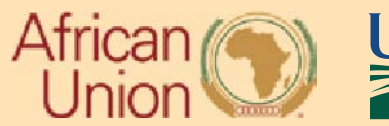

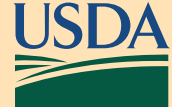

برنامج الصحة النباتية في افريقيا أدوات الجغرافية المكانية دليل المستخدم هذه الصفحة تركت فارغة

ج ٥ة المتصرال لدى ال في ظمة: IPPC@fao.org آخرت جيث: وسيتسهر 2023 الس اعة 18:05

| 3         | ىتۇپى التارىخ                                                      |
|-----------|--------------------------------------------------------------------|
| 4         | الملخص                                                             |
| 5         | جمع البينات المتنقلة                                               |
| 5         | ت طبی قال ملف لم جرول ArcGIS Field Maps                            |
| 5         | التشييت                                                            |
| 5         | ىتى مجالالدخول                                                     |
| 6         | تحيد مقعل خريطة                                                    |
| 7         | قطام فالملفلان فري                                                 |
| 8         | تنى بى نظق قال تحريطة الست خدام دون الصال القارن ت)                |
| 10        | جمع الحيي ل ات                                                     |
| 11        | ت حيّ راليين التالي يمتم جمع ها                                    |
| 13        | مزامنة البينات                                                     |
| <u>13</u> | تطيق ArcGIS Survey123 للمتفالم جهول                                |
| 14        | القفبيت .                                                          |
| 14        | ىت <u>س چىلالد خول</u>                                             |
| 15        | تحميل المسح                                                        |
| 15        | مسطیمس کے سیب البر یغ، ذ(                                          |
| 16        | تغيرالغة                                                           |
| 17        | اكماللمس ج                                                         |
| 19        | إرسال أوحفظ لمبي وحات الملختمل ة                                   |
|           | صرفدوق                                                             |
| 20        | اصادر                                                              |
| 22        | ار سال                                                             |
| 22        | محور االفعظي الله دولي ظروطي قالف اله الم ف ظمة األ غني قو الزراعة |
| 23        | تجربةال ويب                                                        |
| 23        | عالم قتب في بال مرق ب                                              |
| 25        | بِهِزِكَ الخريطة                                                   |
| 25        | عالم متبعوب القداعل                                                |
| 27        | ميزات الخريطة                                                      |

# Contents

# ىت**ت**نى **خ**ىتەار ي خ

| متی:          | ماڈا <u>:</u>                             | من:                    | اإلى دار: |
|---------------|-------------------------------------------|------------------------|-----------|
| 24أ غسطس 2023 | مسودظمر اجعة الفنؤي ةالولي ظرقطي قالفائات | وزارةالزراعة ألمزيايية | 0.1       |
|               |                                           |                        | 0.2       |

## الملخص

#### الغرض

برنامج الصحة النباتية في افريقيا (APP) هو مبادرة من البيت الأبيض تدعمها وزارة الزراعة الأمريكية (USDA) خدمة فحص صحة الحيوان والنبات (APHIS) الخدمات الدولية (IS) وفرق إدارة وقاية النباتات والحجر (PPQ) لإنتاج منتجات جغرافية مكانية وتقديم الدعم التدريبي على مبادرة تجريبية. سيقوم موظفو PPQ بتسهيل نقل التكنولوجيا إلى موظفي منظمة الأغذية والزراعة للأمم المتحدة (FAO) في روما، إيطاليا وتدريب ورشة عمل المدربين في القاهرة، مصر.

#### النطاق

مسببات الأمراض

- فيروس تجمع القمة في الموز (BBTV)
- Candidatus Liberibacter asiaticus (اخضرار الحمضيات)
- 4 السلالة الاستوائية Fusarium oxysporum f. sp. cubense
  - Ralstonia spp •
  - بكتيريا Xylella fastidiosa

#### الحشرات

- (ذباب الفاكهة) Bactrocera spp
- Thaumatotibia leucotreta (عثة التفاح الكاذبة)
- Spodoptera frugiperda (دودة الحشد الخريفية)
  - Diastocera trifasciata (محزم الساق)
- Rhynchophorus Ferrugineus (سوسة النخيل الحمراء)

<u>المساهمين</u> الاتحاد الأفريقي وزارة الزراعة واستصلاح الأراضي المصرية شركة برمجيات نظام المعلومات الجغرافية الأمريكية متعددة الجنسيات (Esri) منظمة الأغذية والزراعة للأمم المتحدة (FAO) مركز الأمم المتحدة الدولي للحوسبة(UNICC) وزارة الزراعة الأمريكية (USDA) خدمة فحص صحة الحيوان والنبات (APHIS) وقاية النباتات والحجر الصحي(PPQ)

### جمع البينات المتنقلة

يستخدم تطبيقين لبرنامج الصحة النباتية في أفريقيا لجمع البيانات المتتقلة ArcGIS Field Maps و ArcGIS Survey123 يبدأ المستخدم في ArcGIS Field Maps باستخدام وظيفة رسم الخرائط وإدخال اسم الموقع. بعد ذلك، باستخدام الرابط الموجود في نموذج البيانات، يتم نقل المستخدم تلقائيًا إلى ArcGIS Survey123 لإكمال نموذج البيانات.

#### تطبيق الهاتف المحمول ArcGIS Field Maps

المعدات المطلوبة: جهاز محمول (iOS أو Android) واتصالWi-Fi

#### تىتلەبىت

يتوفر ArcGIS Field Maps من خلال App Store لكل من أجهزة Android و iOS مجانًا. ابحث عن اسم (ArcGIS Field Maps) وحدد تثبيت أو " احصل."

> -دد وقع "ArcGIS Field Maps" مناقطةمة. (نك 1) - دهبالمتقرع التأويقانة ArcGIS Field Maps من اقطامة وتخلط البي تستظلم التقاري المستعالي المالية المستعالية الم

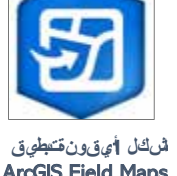

**ArcGIS Field Maps** 

تسحيل الدخول يتطلب اتصال Wi-Fi وحساب مستخدم معتمد في بيئة ArcGIS Online.

ستحتاج إلى تسجيل الدخول إلى ArcGIS Online لتحديد موقع الخرائط المشتركة مع حساب المستخدم الخاص بك. بمجرد تسجيل الدخول، ستحتفظ ArcGIS Field Maps بتسجيل الدخول الخاص بك لجمع البيانات دون اتصال بالإنترنت.

حدد موقع أيقونة تطبيقArcGIS Field Maps ، ثم اضغط لفتحها. (الشكل 1 أعلاه)

وفي وقت كتابة هذا التقرير، كان هذا المنتج في مرحلة التطوير . يمكن العثور على مزيد من الإرشادات حول عنوان URL والوصول هنا IPPC@fao.org هنا

تقدم ArcGIS Field Maps خيارات تسجيل الدخول: "تسجيل الدخول باستخدام "ArcGIS Online أو "تسجيل الدخول باستخدام (2 الشكل) ArcGIS Enterprise

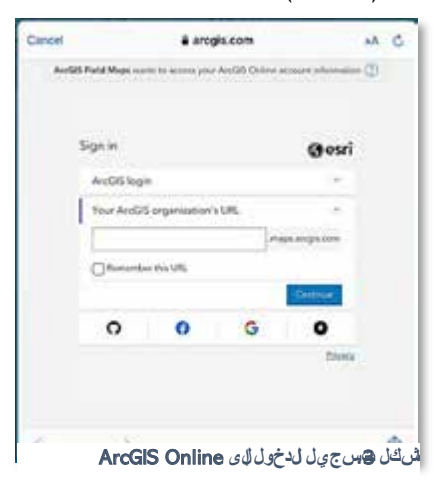

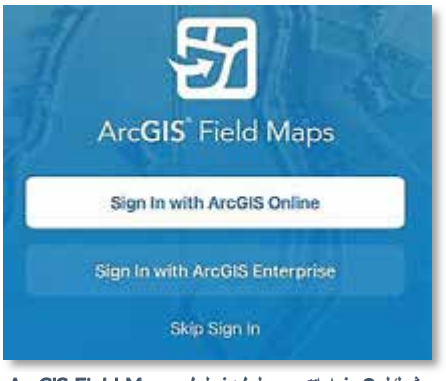

الأسكل 2. غي اراتتس جي ل لدخول لى ArcGIS Field Maps

# تحديد موقع الخريطة

©
Maps
Q Search
My Maps
Groups
Groups

بمجرد تسجيل الدخول إلىArcGIS Online ، يجب أن تظهر صفحة "الخرائط" المقصودة كما في الشكل 4.

شكل 4.نموذجالهفحة لقصودةالىخارىط

إذا كنت سابقاً نقوم بجمع البيانات في الخريطة، فستحتفظ خرائط الحقول بتسجيل الدخول هذا ما لم تقم بتسجيل الخروج وسيتم فتحها في نلك الخريطة السابقة. سيتعين عليك النقر على زر الرجوع الموجود أعلى يسار الشاشة للعودة إلى عرض الصفحة المقصودة للخريطة، إذا رغبت في ذلك.

"خرائطي" تسرد الخرائط التي قمت بإنشائها. من غير المرجح أن يكون هناك أي شيء مدرج لجامعي البيانات الميدانية.

يشير قسم "المجموعات" إلى المجموعات التي تم منح حسابك العضوية فيها. وهذا يعني أن الخرائط التي تمت مشاركتها مع هذه المجموعات متاحة لاستخدامك في جمع البيانات الميدانية.

يمكن استخدام شريط البحث الموجود أعلى صفحة الخرائط لتحديد موقع الخريطة بسرعة عن طريق كتابة جزء من عنوانها أو عنوانها بالكامل. ق<u>ى ئەمة لىلمەنىلى خصى</u> يرحتوي رمز لملىفلىتى خصي لىماست خدمق دقيلتېس جي لى لەنخول.

> لرؤية المزيد، انقر مع الاستمرار واسحب طرف اصبعك لأعلى الشاشة للتمرير . تأكد من عدم تمكين المزامنة التلقائية (الشكل 5). لتسجيل الخروج، قم بالتمرير لأسفل وانقر على "تسجيل الخروج". (الشكل 6)

| About Field Maps                               | 1 |
|------------------------------------------------|---|
| Experimental Features                          | 2 |
| Troubleshooting                                | 9 |
| um off cellular data to restrict data to Wi-Fi |   |
| Celebrar Data                                  |   |

الشكل 6 لل يصف لغيل ي مق ائ مة مل فلل تعريف

| Profile                           | Done         |
|-----------------------------------|--------------|
| JENNIFER SAUER     JENNIFER SAUER |              |
| Collection Settings               | ž.           |
| цоснтан                           |              |
| Provider                          | integrated 3 |
| Profile                           | Optautt =    |
| CONTRACT.                         |              |
| Units                             | 2            |
| Directions                        | Abrays Ask 1 |
| Auto-Sync                         | 0            |

ليشكل 5الم يصفال علي منقلئمة لمفل لمتعريف

# ت شي لمن على ق لخ ي ط قال لست خدام دو الت ص البالت رنت (

يتطلب تنزيل الخريطة اتصالاً بشبكة Wi-Fi.

تم تصميم التطبيق خصيصًا للعمل في وضع قطع الاتصال. يتم تنزيل المنطقة المعنية على جهازك أثناء الاتصال بشبكة Wi- Fi ثم يتم فصل الجهاز عن الإنترنت ويتم جمع البيانات الميدانية. بمجرد استعادة اتصال الشبكة، تتم مزامنة البيانات مع الخريطة عبر الإنترنت. انظر عرض المخطط في الشكل 7.

|                 | /*                   | + |
|-----------------|----------------------|---|
| Connect to Will | Disconnect from W-11 |   |

المسكل 7. مخططى ير للعمل عند عدماالخص البالمتترينت

خطوات تتزيل منطقة الخريطة:

من الصفحة المقصودة للخرائط، حدد موقع الخريطة المطلوبة.

إذا لم تقم بتنزيل الخريطة، فستحتوي بطاقة الخريطة على قائمة كاملة ممثلة بثلاث نقاط زرقاء.
 اضغط على النقاط الزرقاء الثلاث لإظهار القائمة الكاملة. انظر السهم في الشكل 8.

| 🕻 Maps              |                       | Name of the Group here |
|---------------------|-----------------------|------------------------|
| Name of Group repea | ated here             |                        |
| Map icon here       | Name of the map here. |                        |
|                     | -                     |                        |

شكل 8. عرضبطقة لخريطة داخل لمجموعة

اضغط بعد ذلك على "إضافة منطقة بدون الاتصال بالإنترنت". (الشكل 9)

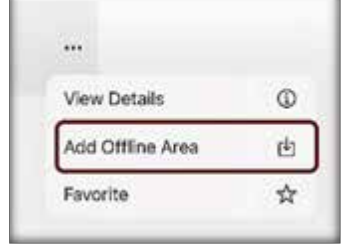

الاسك 9. القابئ مة لك الهامة

يتم ضبط إضافة المنطقة عند عدم الاتصال افتراضيًا الى نطاق الخريطة المحدد ونوع خريطة الأساس. يتم تعيين الاسم تلقائيًا (المنطقة 1، وما إلى ذلك) والذي يمكن تغييره بمجرد تنزيل الخريطة بنجاح. يبدأ مستوى التفاصيل من أعلى مستوى من التفاصيل: الغرفة. هذا هو دائما تقريبا الكثير من التفاصيل. (الشكل 10)

8 m

- د. تغيير مستوى النفاصيل
   اضغط على الكلمة الزرقاء "الغرفة" واختر المستوى المناسب
   لاحتياجات المسح. عادة ما تكون "الشوارع" أو "الاحياء."
  - التركيز على الموقع المطلوب
     اضغط على الطائرة الرمادية في الزاوية اليمنى العليا من
     الخريطة للتركيز على موقع GPS الحالى الخاص بك .
- أو استخدم إصبعين للتكبير أو التصغير. انقر مع الاستمرار واسحب لتوسيط الخريطة كما تريد.انتظر حتى تظهر الخريطة بالكامل

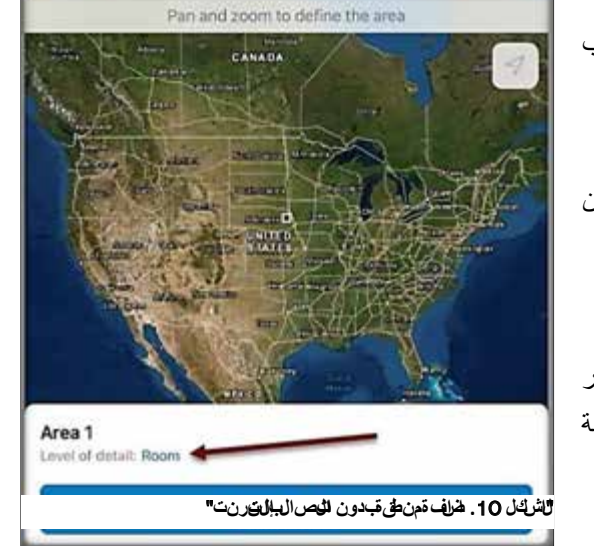

Add Offline Area

Cancel

.6 اضغط على " تتزيل المنطقة"

يتم إنشاء بطاقة الخريطة بدون الإنترنت الجديدة برسالة تقدم - "جارِ التنزيل" ودائرة تقدم زرقاء لتحديث حالة التنزيل. (الشكل 11)

| Map Title here |
|----------------|
| $\odot$        |
|                |

#### المسكل 11. جادنيز يلمن المق قراخ ريطة

بمجرد اكتمال النتزيل، يتم تحديث رسائل النقدم للإشارة إلى حجم النتزيل ومتى تم نتزيله على الجهاز . دائرة شريط النقدم نتغير إلى القائمة الكاملة. (الشكل 12)

| Group name here                 | Map Title here |
|---------------------------------|----------------|
| On Device                       |                |
| Area 1<br>B 109.4 MB - Just Now |                |

#### فمك 12 لكتمل وزيل من فى ظاخر يطة

افتح وراجع المنطقة التي تم تنزيلها. إذا لزم الأمر ، ابدأ مرة أخرى للتأكد من أن المنطقة التي تم تنزيلها تلبي احتياجات المسح.

يوصى بشدة بإعادة تسمية مناطق الخريطة التي تم تتزيلها. استخدم اصطلاح التسمية الذي أنشأه مشرفك.

لإعادة تسمية منطقة الخريطة، انقر فوق القائمة الكاملة في بطاقة منطقة الخريطة، ثم انقر فوق "إعادة تسمية" واكتب اسمًا جديدًا. (الشكل 13)

| Sync        | C |
|-------------|---|
| oyne        |   |
| Rename      | / |
| Remove Area | f |

شكل 13. قلاائ مة للك الم ة لمن على قال في علمة الت ي ن**من**ز ول دا

لا تفترض أبدًا أنك مستعد لجمع البيانات دون الاتصال بالإنترنت. قم دائمًا بإجراء بعض الاختبارات في التطبيق قبل أن تذهب.

اتبع هذه الخطوات للتأكد من النجاح بمجرد تواجدك في الميدان:

اتصل بشبكة Wi-Fi قوبة أو شبكة خلوبة. قم بإجراء مزامنة لتحميل مجموعات بيانات الآخرين واختبار اتصالك/تسجيلات الدخول الخاصة بك. (راجع قسم مزامنة البيانات أدناه) من تطبيق الإعدادات على جهاز iPad ، قم بإيقاف تشغيل Wi-Fi وتشغيل خدمات الموقع. اجمعيانات <u>ع الم يعن</u> لتجميع البيانات فيArcGIS Field Maps ، اضغط على علامة الزائد [] الموجودة في الركن الأيمن السفلي من منطقة الخريطة التي تم تتزيلها.

يتم فتح نموذج بيانات على الشاشة. (الشكل 14)

تحتوى حقول البيانات المطلوبة على علامة النجمة الرمادية \* بعد أسمائها.

تحتوي الحقول التي تسمح بمرفقات الصور أو رمز الاستجابة السريعة أو عمليات مسح الباركود على رمز الباركود 👩 داخل مربع إدخال البيانات .

ت مح و الله مائن بقول الم مائن بقول من المعالي المعالي م

| ٥    | New Feature<br>40.486530°N 104.926438°W |       |
|------|-----------------------------------------|-------|
|      | Update Point                            |       |
| SUR  | VEY SITE *                              | ÷     |
| Site | Name *                                  |       |
| _    | ورفعه فرجو فيتأ مكاسا لامراقيات         | 14 (5 |

الجداول ذات الصلة

اعتمادًا على تكوين المطور ، قد نتطلب النماذج الإضافية أو الجداول ذات الصلة أيضًا إدخال البيانات. في أغلب الأحيان، يسجل استخدام الجدول المرتبط زيارات متعددة لنفس الموقع، ولكنه يستخدم أيضًا لتسجيل أشياء مثل العينات التي تم جمعها في ذلك الموقع.

يجب إكمال نموذج البيانات الرئيسي أولاً، ثم يمكن للمستخدم إما مواصلة إدخال البيانات المطلوبة في الجدول ذي الصلة. في حالة العودة إلى الموقع من زيارة سابقة، حدد أولاً رمز الموقع من الخريطة لفتح نموذج البيانات الرئيسي وتحديد موقع الجدول ذي الصلة لإدخال بيانات جديدة. يتم العثور على رابط رمز الجدول ذي الصلة 😡 في نموذج البيانات الرئيسي.

## ت حرى رل بوان التاي تم جمعه

ضمنArcGIS Field Maps يمكن إجراء طي ياللىت حري الجى الجيان ات ال مخل شي نموذج الجيان ات الم يو إدخال ت للجدول ذات المصل افالت يت مجمع عطي في في قال خريطافت يت متن في ما

## ت عيي التنموذ في اين اللاي عنه التعليم عنه

- اضغط على رمز الموقع على الخريطة لفتح نموذج البيانات الرئيسي.
- .2 اضغط على أيقونة التحرير / لفتح نموذج البيانات للحصول على التحديثات.
- 3. قم بإجراء التغييرات المطلوبة ثم انقر فوق إرسال بمجرد الانتهاء. يُنظر إلى هذا التحديث على أنه تعديل جديد ولن يظهر في الخريطة المعنية حتى يتم تنفيذ مزامنة البيانات.

## تعييالت لجدول ذيلاصلة

- اضغط على رمز الموقع على الخريطة لفتح نموذج البيانات الرئيسي.
- اضع على أيقونة الجدول ذي الصلة نشاط الجدول من القائمة لفتح نموذج النشاط.
- .3 اضغط على أيقونة التحرير // بالقرب من أسفل إدخال الجدول ذي الصلة لفتح نموذج النشاط للحصول على التحديثات.
- 4. قم بإجراء التغييرات المطلوبة ثم انقر فوق إرسال بمجرد الانتهاء. يُنظر إلى هذا التحديث على أنه تعديل جديد ولن يظهر في الخريطة المعنية حتى يتم تتفيذ مزامنة البيانات.

من الممكن أيضًا تحرير إدخالات متعددة مرة واحدة باستخدام أداة التحرير المتعددة في القائمة الكاملة.

# مزامنة البينات بتطلب الاتصال بالانترنت

\*\*قم بمزامنة بياناتك أول شيء في الصباح وآخر شيء في الليل - يوميًا!
يؤدي هذا إلى ارسال مجموعة البيانات الخاصة بك إلى الخارج وإدخال تعديلات أخرى على خريطتك.

أثناء جمع البيانات، حتى في وضع قطع الاتصال، تقوم ArcGIS Field Maps بتتبع هذه البيانات وتشير إلى الحاجة إلى مزامنة بياناتك بنقطة على السهم الصادر لأيقونة المزامنة. انظر الشكلين 15 و16 لرؤية المؤشر المضاف إلى أيقونة المزامنة والذي يعرض التعديلات المعلقة المحفوظة على الجهاز.

|   | 8               | Q            |                          |
|---|-----------------|--------------|--------------------------|
| ت | ىل إدخال ليايان | ينة لمزلمنتق | ں <del>ك</del> ل 15 أي و |

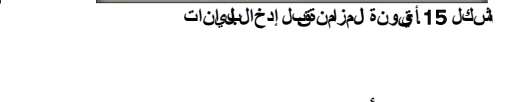

لإجراء مزامنة البيانات، اضعط على أيقونة المزامنة. تظهر نافذة تعرض معلومات عن التعديلات التي تنتظر المزامنة. تأكد من تعطيل زر المزامنة التلقائية كما هو موضح في الشكل 17.

قم بمراجعة قائمة التعديلات. يمكن تحديد التعديلات من القائمة للمراجعة وإجراء مزيد من التحرير من خلال النقر لفتح نموذج البيانات المقابل. لمزيد من التفاصيل حول التحرير فيArcGIS Field Maps ، راجع قسم تحرير البيانات المجمعة

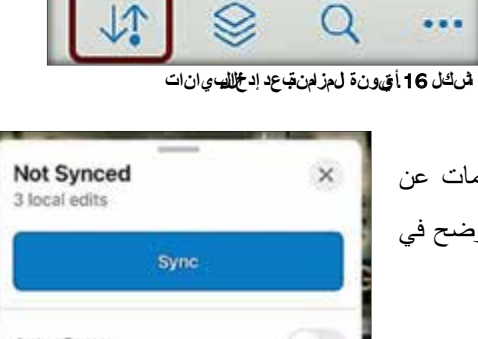

| Auto | -Sync (                   | 0   |
|------|---------------------------|-----|
| PEND | DING EDITS                |     |
| 0    | Baited, 11/30/2021, 12:58 | 34m |
| Ø    | Serviced, 11/23/2021, 12: | 35m |
|      | Test01, Test01            | 41m |

شكل 17. نموذج فلذة لمزامن ةللمراجعة

# تطبيق ArcGIS Survey123 للهاتف المحمول

المعدات المطلوبة: جهاز محمول (iOS أو Android) واتصالWi-Fi

ت **ٹھ**پ *ی*ت

يتوفر ArcGIS Survey123 عبر App Store لكل من أجهزة Android و iOS مجانًا. ابحث عن الاسم ArcGIS و Survey123 وحدد "تثبيت" أو "احصل على."."

بمجرد التثبيت، ستظهر ايقونة البرنامج على جهازك. (الشكل 18)

#### <u>تسجيل الدخول</u>

يتطلب اتصال Wi-Fi وحساب مستخدم معتمد في بيئة.ArcGIS Online

ستحتاج إلى تسجيل الدخول إلى ArcGIS Online لتحديد موقع المسوحات المشتركة مع حساب المستخدم الخاص بك.

حدد موقع أيقونة تطبيق ArcGIS Survey123 وانقر لفتحها. (الشكل 18 أعلاه)

Sign in with ArcGIS Online Manage ArcGIS connections Continue without signing in

الس الكال 18 في قان تعتبطي ق ArcGIS

Survey123

وفي وقت كتابة هذا التفرير، كان هذا المنتج في مرحلة التطوير . يمكن العثور على مزيد من الإرشادات حول عنوان URL والوصول هنا: IPPC@fao.org

انقر على "عنوان عنوان URL لمؤسسة ArcGIS الخاصة بك لملء المربع: أدخل ملحق عنوان URL المسبق في مربع النص المفتوح وانقر على "متابعة (الشكل 20).

| yn in        |                |                 | () esri            | Sign in     |               |              | 🌍 esri          |
|--------------|----------------|-----------------|--------------------|-------------|---------------|--------------|-----------------|
| ArcGIS logir | 1              |                 | ^                  | ArcGIS logi | n             |              | ~               |
| မီ Userna    | me             |                 |                    | Your ArcGI  | organization' | s URL        | ~               |
| 🔒 Passwo     | ord            |                 |                    |             |               | .ma          | ps.arcgis.com   |
|              | Sig            | m lm            |                    | Remembe     | er this URL   |              |                 |
| Eon          | potuserearee?  | or Enront passw | stored?            |             |               |              | Continue        |
| Your ArcGIS  | organization's | s URL           | ~                  |             | 1000          |              |                 |
| 0            | 0              | G               | 0                  | 0           | 0             | G            | 0               |
|              |                |                 | Privacy            |             |               |              | Privacy         |
|              | Arc            | ، لدخول لىGIS   | شكل <b>12</b> سجىل |             | Aro الخص قبك  | UR لمۇرس GIS | ئىكل 20. £وان L |

شم أدخلاس الم مستخدمو الخلىمة المرور (إلعداد مع ل وصول إلى حسيبك) والق رف وق س مج الالدخول. (أن الحال 21)

جەةالىتصالىكدىالىنىظەة: IPPC@fao.org آخرىت چې شېروب تېب 2023 لىساغة 80:05

Sic

حدد موقع المسح الخاص بك وابدأ في جمع البيانات الميدانية!

# <u>ت چي ل ال من ح</u>

حدد موقع المسوحات وقم بتنزيلها من خلال النقر على أيقونة الملف الشخصي في الزاوية اليمنى العليا من الشاشة، أو من خلال النقر على زر "تحميل المسوحات" في الجزء السفلي من الشاشة. (الشكل 22) أي من الخيارين صحيح.

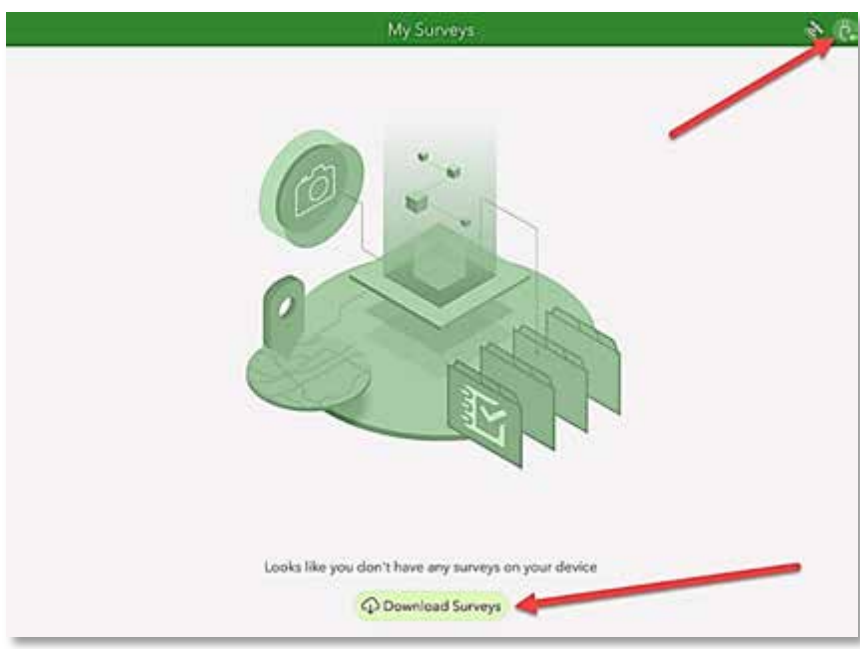

**شىڭل 22**تىن يىلىنى السال مى ورات

سيتم إدراج جميع المسوحات التي تمت مشاركتها معك للتنزيل. اختر أيقونة السحابة الموجودة على يمين العنوان وسيبدأ تنزيل المسح. (الشكل 23)

| < | Download Surve                 | ys 🖉                           |
|---|--------------------------------|--------------------------------|
|   | Q Search                       |                                |
|   | The title of your survey here. | $\longrightarrow \phi$         |
|   |                                | الم 12 لي القريل أق ونة لي جبة |

بمجرد التنزيل، انقر فوق سهم الرجوع الموجود أعلى اليسار (على اليمين إذا كانت اللغة العربية) (الشكل 22) للعودة إلى قائمة "مسوحاتي."

ناقرعلى أيقون الممسطين الممس المراشك 24)

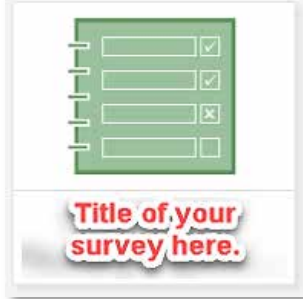

شك 24 في ونة الم

اتبع الخطوات لإكمال المسح كما هو موضح في قسم إكمال المسح في هذا المستند. <u>حذف المسح (حسب الرغبة)</u> قد تحتاج إلى تحرير الذاكرة على جهازك أو ببساطة مسح المسوحات القديمة غير المستخدمة. يمكن حذفها بسهولة.

اض غطع لى أيقونة للس طين - ومشماض غطع لى لقط معني أولى لي المان 25)

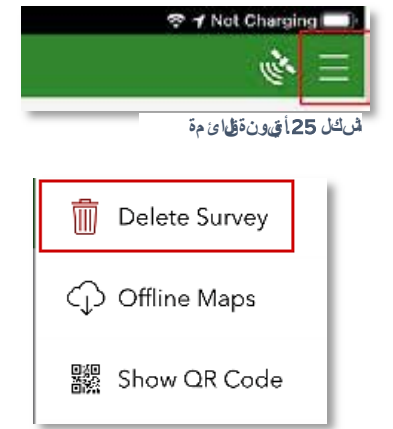

شكل 26. حذف لمررح

ثم حدد "حذف المسح". سيُطلب منك تأكيد اختيارك وسيتم حذف المسح. (الشكل 26)

**تغ<u>ى ي لغة</u> لى<u>غي</u>را<b>ل**غة.

- حدد موقع أيقونة المسح وانقر عليها لفتحها.
- 2. اضغط على جمح لفتح النموذج. (الشكل 27)

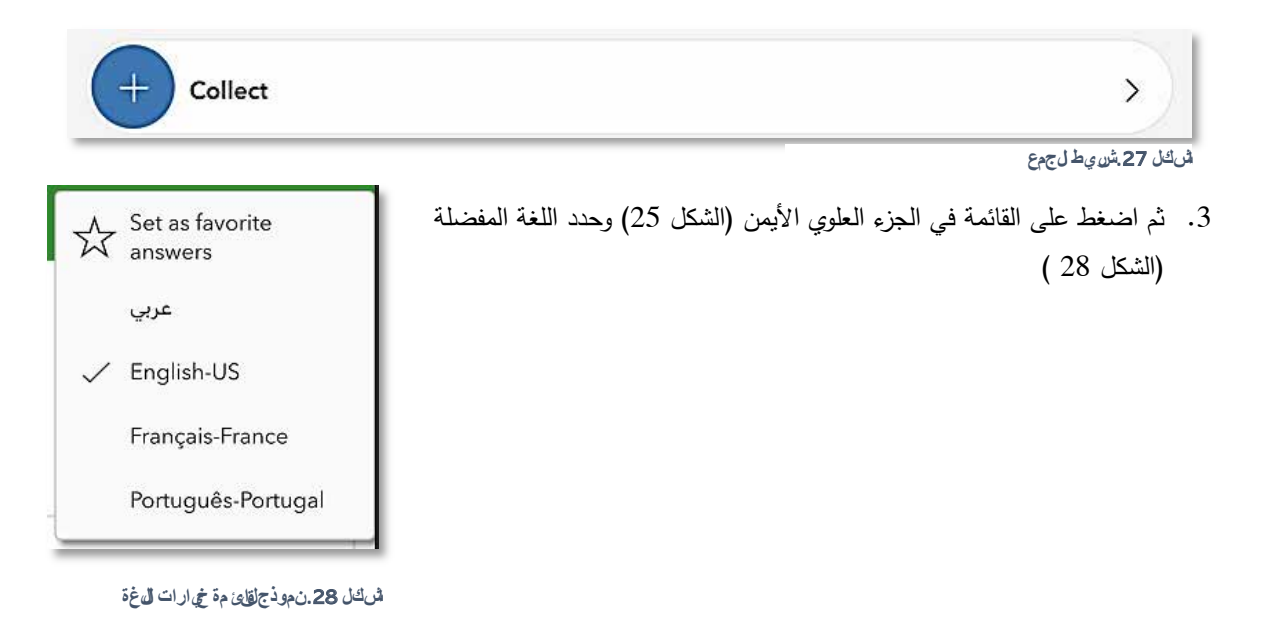

## اكمال لمسح

اتبع التوجيهات الموضحة مسبقًا ضمن قسم التثبيت لتثبيت لتثبيت ArcGIS Survey123 وتتزيل المسح لتتزيل المسح الخاص بك.

كن مستعدا سوف تحتاج إلى ما يلي: 1. جهاز محمول – يفضل iOS أو Android 2. بطارية مشحونة بالكامل أو الوصول إلى مصدر الطاقة 3. تم تتزيل المسح على الجهاز 4. إيقاف تشغيل Wi-Fi على الجهاز المحمول 5. تم تمكين نظام GPS (تلميح iPad : تطبيق الإعدادات > الخصوصية > تشغيل خدمات الموقع)

## <u>ن مو ذج لبوان ات</u>

افتح المسح.

لىدىلمس حزاق ر أو حدف ي أي لمكان على شريط ال جمع". (تشكل 29)

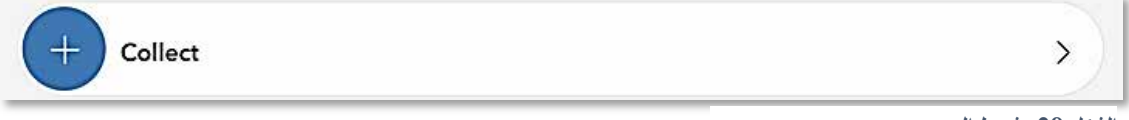

الشكل 29. شريط الجمع

## <u>الخريطة</u>

مهم! يحتوي Survey123 على مكون جغرافي مكاني (رسم خرائط) يتطلب تأكيدًا منك. قد يتم تمكين هذه الخريطة أو لا يتم تمكينها في نموذج البيانات الخاص بك.

> تعرض الخريطة موقع GPS الخاص بك (الذي تم العثور عليه بواسطة جهاز استقبال GPS الداخلي بجهازك).

اضغط أو انقر على الخريطة لمراجعة هذا الموقع. تأكد من أن هذا صحيح. (الشكل 30)

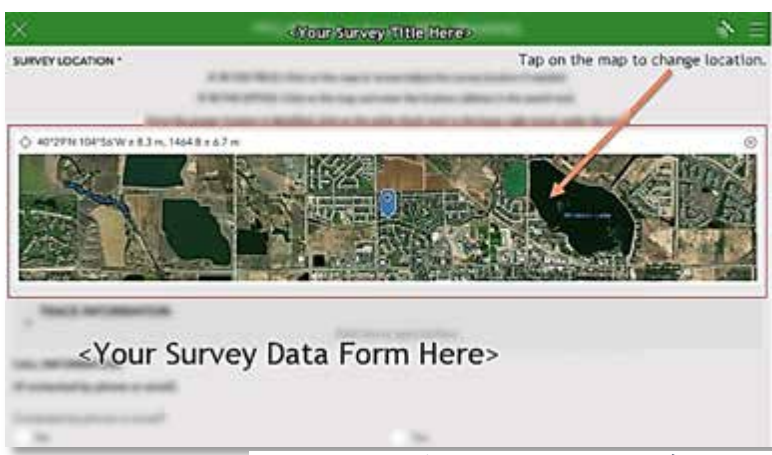

إذا كان الموقع لا يبدو صحيحًا، فيمكن تحديث ذلك إما عن طريق تحديد الموقع المثبت على الخريطة أو كتابة معلومات الموقع في شريط البحث. بمجرد أن يظهر لك الموقع بشكل صحيح، حدد علامة الاختيار في الزاوية اليمنى السفلية للتأكيد والعودة إلى نموذج المسح (الشكل 31).

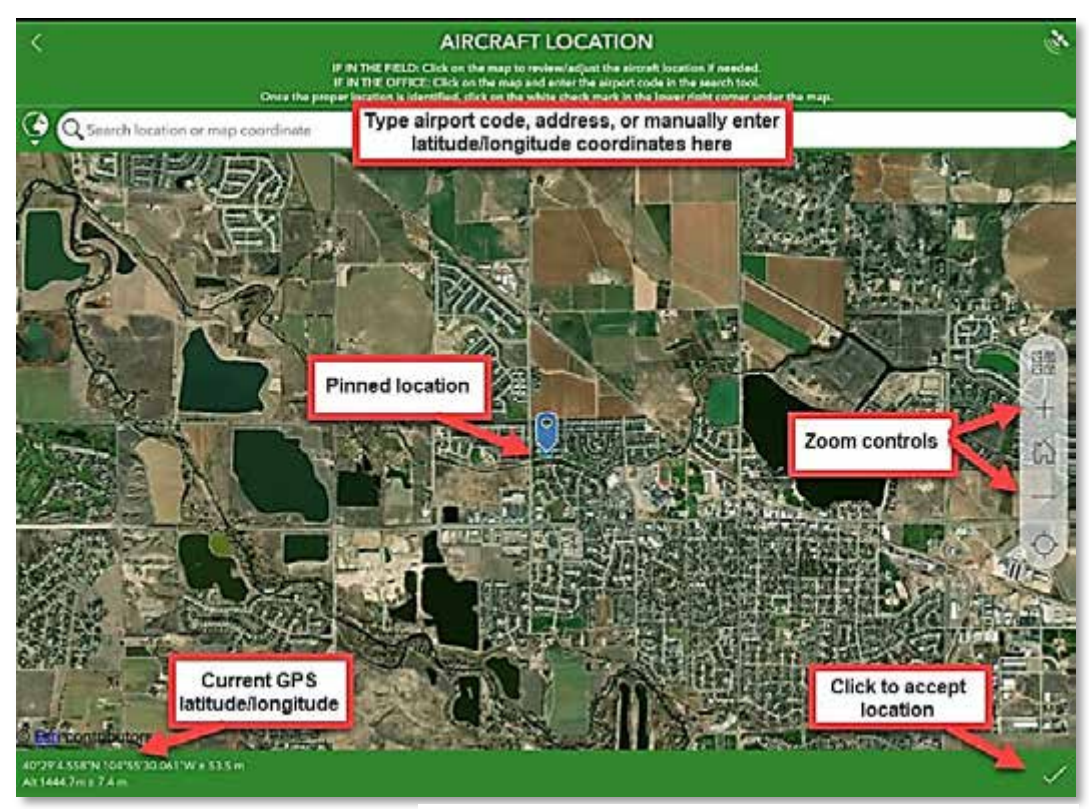

الشكل 31. عرض نموذج للخريطة بعد الاختيار من سؤال نموذج البيانات

### <u>لاحقول لمطهبة</u>

جميع الحقول المتبوعة بعلامة النجمة الحمراء \* تشير إلى الحقول المطلوبة. يجب إكمالها من أجل تقديم المسح. (الشكل 32)

Field Technician \* First and last names

> تأكد من أنك تفهم المدخلات المطلوبة من خلال قراءة "التلميحات". على سبيل المثال، يجب إدخال اسم Field Technician "الاسم الأول والأخير". (الشكل 32)

الأشكل 32 مستال عن الحق ل المطاوب والتاج ح

# ل<u>بتكرارات أو لاجداول ذات لصرلية</u>

يتم إنشاء بعض المسوحات باستخدام جداول مرتبطة تسمح للمستخدم بتكرار مجموعة من الأسئلة عدة مرات حسب الحاجة. على سبيل المثال، في مكان واحد، قد يتم جمع عينة واحدة أو عدة عينات. أولا، تظهر الأسئلة حول الموقع نفسه. بعد ذلك، يظهر جدول أو مجموعة من الأسئلة في العينة. إذا تم جمع عينة أخرى، يكون لدى المستخدم خيار إضافة معلومات حول عينة أخرى.

عادةً ما يتم تضمين تلميح مثل: "استخدم + أدناه لإضافة نموذج آخر .... لمساعدة المستخدم.

يف رائش يطالموجوف ين طي ة للجدول (أو مجموعة أليه له ) خي ارال حذف ألى لتبي للمراجعة إدخالات متعددة أو إضفادة إدخال آخر أو إكمال ل من الم شكل 33).

بمجرد الانتهاء من جميع الإدخالات، حدد علامة الاختيار في الزاوية اليمنى السفلية لإكمال المسح الخاص بك وانتقل إلى قسم إرسال أو حفظ المسوحات المكتملة في الصفحة التالية (الشكل 33).

| Select to delete current sample information | Use + below to add another JB sample. | Select to add<br>another sample | + |
|---------------------------------------------|---------------------------------------|---------------------------------|---|
| <b>a</b>                                    | Sele                                  | ct when survey<br>is complete   | - |

لى كل 33 يتكرار للحينة ل متلق منع يارات ل جدول

## إرسال أوحفظ لمسوحات الطنتملة

إذا كنت قد أكملت نموذج البيانات وجميع الجداول المعمول بها، فحدد علامة الاختيار في أسفل اليمين (الشكل 34).

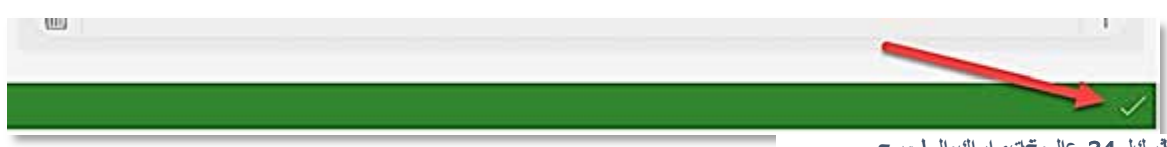

في كل 34. عال مقت ي اد إكم ال لمس ح

يعرض مربع "اكتمل المسح" الذي يظهر بعد ذلك بعض الخيارات (الشكل 35):

- إرسال الآن إذا كان Wi-Fi متصلاً، فاختر "إرسال الآن."
- مواصلة هذا المسح إذا تم الضغط على علامة الاختيار عن طريق الخطأ أو أدركت أن هناك شيئًا آخر تريد إضافته إلى
   المسح، فاختر هذا الخيار للعودة إلى المسح.
- احفظ هذا المسح في Outbox إذا لم تكن متصلاً بشبكة Wi-Fi ، فاختر هذا الخيار وارجع إلى القسم الموجود في Outbox.
   يؤدي هذا إلى حفظ المسح على جهازك حتى يتم الحصول على اتصال Wi-Fi وتكون جاهزًا لإرسال اللمسح إلى قاعدة البيانات عبر الإنترنت.

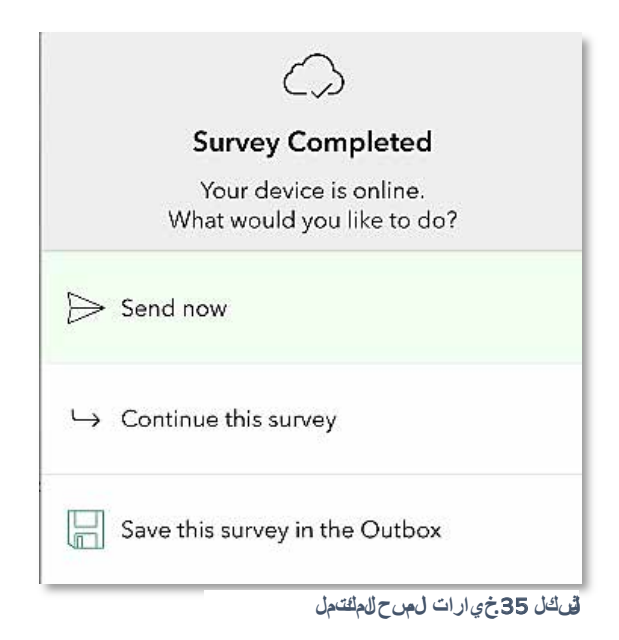

<u>صندوقالصادر</u>

إذا قمت بجمع البيانات أثناء عدم الاتصال بالإنترنت أو عدم الاتصال بشبكة Wi-Fi ، فسيتم حفظ مسوحاتك في صندوق الصادر (على جهازك في انتظار التحميل).

عند وضع المسوحات في "علبة الصادر"، فإنها تظهر أسفل شريط الجمع مباشرةً مع رقم يشير إلى عدد المسوحات التي تنتظر إرسالها. (الشكل 36)

| Collect | * |
|---------|---|
| Outbox  | , |

الم 36 ش يط ايجبة المص ادر

بمجرد العودة إلى اتصال Wi-Fi قوي، انقر فوق شريط .Outbox سيتم إدراج جميع المسوحات المجمعة ويوجد خيار "إرسال" في الركن الأيمن السفلي. (الشكل 37)

يحتوي صندوق الصادر على ثلاث طرق عرض مختلفة مدرجة في أسفل الشاشة. في عرض "القائمة"، يمكن مراجعة كل مسح وتحريره عن طريق التحديد، إذا رغبت في ذلك. لتحرير مسح، حدده واختر "نعم" عند سؤالك عما إذا كنت تريد "تحرير هذا المسح."يمكنك أيضًا اختيار عرض جميع مسوحاتك في عرض الخريطة من خلال النقر على "خريطة" في الجزء السفلي.عندما تصبح جاهزًا، حدد "إرسال" (الشكل 37) لإرسال جميع المسوحات المنتظرة في صندوق الصادر إلى السحابة.

| Tig (Q. Seaith           | 10  |
|--------------------------|-----|
| Data entries listed here | 202 |
|                          |     |
|                          |     |
|                          |     |
|                          |     |
|                          |     |
|                          |     |

ق الله 37. صفادوق لص ادر مع لم وحات ل حف وظة

### ا<u>ر س ال</u>

بمجرد إرسال المسح، يُتاح لك خيار بدء مسح آخر (جمع) أو مراجعة المسوحات المرسلة (ارسال) (الشكل 38)

| + Collect | >   |
|-----------|-----|
| Sent Sent | 2 > |

## قى كل 38. أسرط قولى مة جمع أو إرس ال

يؤدي تحديد شريط "الارسال" إلى ظهور خيارات لعرض المسوحات المرسلة في قائمة، أو على خريطة، أو لحذف محتويات هذا المجلد. تسمح طريقة عرض القائمة أو الخريطة للمستخدم بتحديد المسوحات الفردية وإجراء التعديلات وإعادة الإرسال، إذا رغبت في ذلك. (الشكل 39)

|   | e | Map | Emply |
|---|---|-----|-------|
| _ |   |     |       |

**ٽ** ڪل 39 خي ارات م **ج**ي د الپرس ال

قد تقتصر التعديلات على نموذج البيانات الرئيسي. يجب تحرير تعديلات الجدول ذات الصلة المتكررة من سطح المكتب باستخدام تطبيق الويب.

ملاحظة: سيؤدي حذف المحتويات من مجلد "ارسال" إلى حذفها فقط من الجهاز وليس من قاعدة البيانات

# محور الاتفاقية الدولية لوقاية النباتات / منظمة الأغذية والزراعة

يتطلب اتصال Wi-Fi ومتصفح ويب/كمبيوتر.

وفي وقت كتابة هذا التقرير ، كان هذا المنتج في مرحلة التطوير . يمكن العثور على مزيد من الإرشادات حول عنوان URL والوصول هنا : IPPC@fao.org

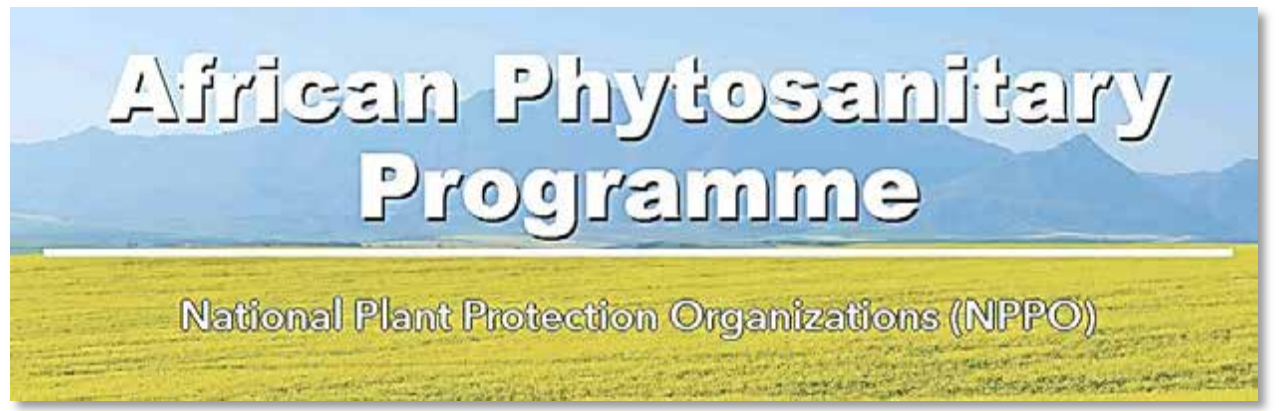

لَسْ كَال 40. نموذج أول ي نمرك زب ون ام جراض حقَّون نبعتي ة الهُنويق ي

يعد محور الاتفاقية الدولية لوقاية النباتات / منظمة الأغذية والزراعة (الشكل 40) بمثابة بوابة لكل ما تحتاج إليه للتعرف على المشروع الأفريقي للصحة النباتية ودعمه.

انتقل من خلال النقر على أزرار الأيقونات للوصول إلى المعلومات حول البرامج المماثلة وأدوات الجغرافية المكانية ودعم التدريب.

يعرض الرأس العلامات التجارية والروابط المهمة التي يجب التأكيد عليها في أعلى الصفحة.

تعمل الشعارات الموجودة في الأعلى كزر للصفحة الرئيسية لنقل المستخدم إلى الصفحة المقصودة الرئيسية من أي صفحة في المحور.

حدد رمز البلد من روابط الإجراء السريع أو حدد رمز البلد لزيارة الصفحة الرئيسية للبلد أو قم بالتمرير لأسفل لتحديد بلد من أعلام البلدان والأزرار أدناه.

ترتبط كل صفحة خاصة ببلد ما مباشرة بتطبيقات خرائط الويب المعمول بها.

يمكن إنشاء أيقونات وصفحات إضافية لكل تجارب الويب والمعايير والتدريبات الخاصة بكل دولة. (الشكل 41)

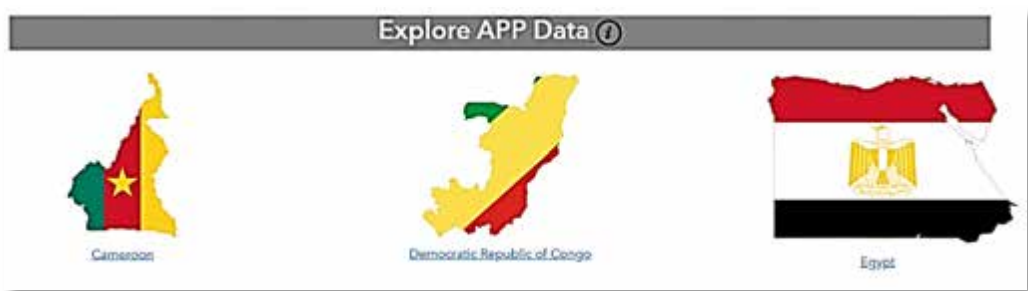

للشَّكل 41.نموذج لير،بط زر الأيقين ة

# تجربة الويب

يتطلب اتصال Wi-Fi ومتصفح ويب/كمبيوتر. يجب أن يتمتع المستخدمون بامتيازات وصول عالية لمراجعة البيانات وتحريرها في هذه الأداة. وفي وقت كتابة هذا التقرير، كانت هذه المنتجات في مرحلة التطوير. يمكن العثور على مزيد من الإرشادات حول عنوان URL والوصول هنا: PPC@fao.or<u>g</u>

ملاحظة: لقطات الشاشة والأمثلة المعروضة هي لأغراض التدريب العام فقط وقد لا تمثل الأداة الدقيقة التي تستخدمها.

يمكن لجامعي البيانات الميدانية تحرير إدخالاتهم باستخدام تطبيق ArcGIS Survey123 للهاتف المحمول ضمن القائمة المرسلة. يمكن لأولئك الذين يتمتعون بامتيازات تحرير عالية مراقبة جميع البيانات التي تم مسحها وتحريرها على جهاز كمبيوتر من خلال أداة تجربة الويب الجغرافية المكانية الشاملة. تم تكوين أداة ممائلة لكل دولة مشاركة ولا يمكن عرضها إلا مع الامتيازات المعتمدة المعينة داخل بوابة الاتفاقية الدولية لوقاية النباتات. انظر نموذج أداة تجربة الويب في الشكل 42.

# افتح متصفح الويب وإنتقل إلى عنوان URL المقدم.

# عالمة تلب ويب ال واق ة

تحتوي علامة التبويب "المراقبة" على لوحة معلومات حالة للبلد مع مقابيس ملخصة لجميع المسوحات المكتملة. يمكن للمستخدم استكشاف جزء الخريطة وتصفية البيانات لتضبيق نطاق العرض.

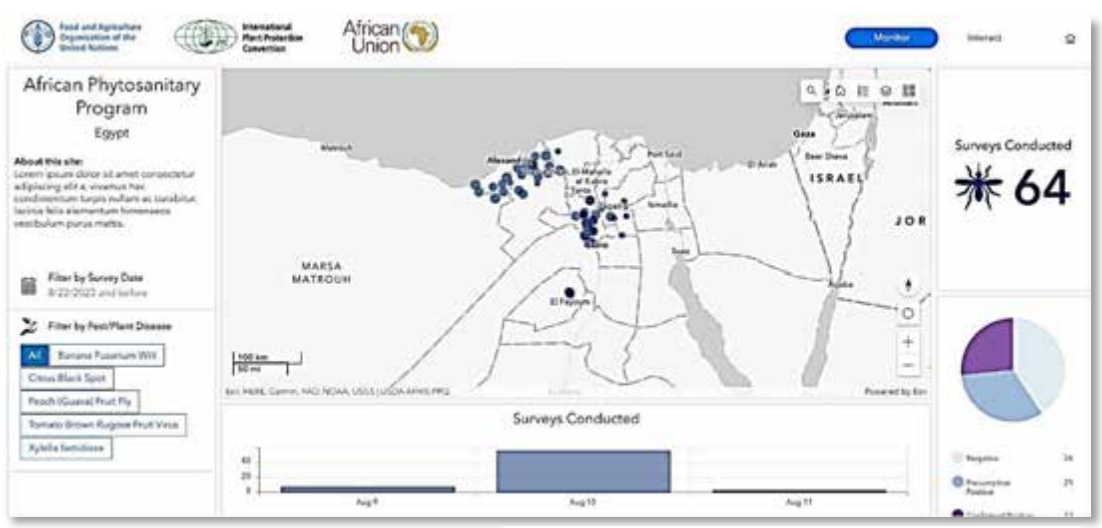

ق كل 42.نموذج ألداقتحربة لي يب - عالمقب يب ل واقية

# تخري صطريق العرض لخص قبك

كل عنصر في لوحة المعلومات هذه متصل ويتم تحديثه عند تغيير عنصر آخر . يظهر العرض الافتراضي جميع معلومات المسح. يتم تحديث التغييرات التي يتم إجراؤها على العناصر الأخرى في سجل المسوحات التي تم إجراؤها ضمن المقياس الموجود في الزاوية اليمنى العليا.

<u>المرشح حسب التاريخ</u> الإعداد الافتراضي هو إظهار جميع المسوحات المكتملة حتى اليوم، أدخل نطاقًا زمنيًا لرؤية المسوحات المكتملة بين نلك التواريخ. (الشكل 43)

> لل<u>تشوىح حمي بللف ات/ألمر اضرالليبتاىة</u> يمكن للمستخدم تحديد آفة واحدة أو أكثر لعرضها من خيارات الترشيح حسب الآفات/ أمراض النبات. قد يظهر هذا المرشح كقائمة منسدلة أو كأزرار للاختيار كما في ا**لشكل 43.**

تؤدي التغييرات التي تم إجراؤها هنا إلى تحديثات في الخريطة، وإجمالي عدد المسوحات التي تم إجراؤها، والمخطط الشريطي للمسوحات التي تم إجراؤها حسب التاريخ، والمخطط الدائري للحالة.

المسوحات التي تم إجراؤها بواسطة مخطط شريطي للتاريخ حدد شريطًا واحدًا أو أكثر لتمكينه/تعطيله على المخطط الشريطي لتحديث العناصر الأخرى في لوحة المعلومات.

<u>مخطط طرّر في حالة الفيات</u> حدد شريحة واحدة أو أكثر وقم بالتبديل بين التشغيل/الإيقاف على المخطط الدائري لتحديث العناصر الأخرى في لوحة المعلومات

# م<u>يزات ال خريطة</u>

## التكبير

بمكن للمستخدمين التكبير والتصغير في جزء الخريطة باستخدام بكرة الماوس أو أيقونات الزائد والناقص في الخريطة.

الصفحة الرئيسية 👔 - يؤدي تحديد أيقونة الصفحة الرئيسية إلى تكبير الخريطة أو تحريكها إلى نطاق الخريطة الافتراضي الأصلي.

# النوفذ المنبثقة

يمكن تحديد المعالم الموجودة في الخريطة للكشف عن نافذة منبثقة تعرض البيانات التي تم جمعها في الحقل الخاص بهذا الموقع.

بحث \_ - يفتح رمز البحث مربع نص العنوان / الموقع. اكتب الموقع محل الاهتمام، وحدد إدخال أو حدد العنوان المقترح المناسب، وسيتم تحريك الخريطة إلى الموقع الذي تم إدخاله.

| From  | n    |      |        |     |   |   |
|-------|------|------|--------|-----|---|---|
|       | MM/a | id/m | ny .   |     |   |   |
| 0     | himm | ίê:  |        |     |   |   |
| Until | ì    |      |        |     |   |   |
|       | 08/2 | /202 | 1      |     |   |   |
| 0     | hann | a    |        |     |   |   |
|       | <    | Au   | gust 2 | 023 | , | ) |
| s     | м    | Ť    | w      | т   | F | 4 |

| All   | Banana Fusarium Wilt        |
|-------|-----------------------------|
| Citru | is Black Spot               |
| Peac  | h (Guava) Fruit Fly         |
| Tom   | ato Brown Rugose Fruit Viru |
| Xvle  | lla fastidiosa              |

الف 43 مثال لمرش ح أف ات/أمر اض الن ات

الطبقة (الطبقات) ≥ - حدد أيقونة الطبقة / وسيلة الإيضاح ثم قم بتوسيع طبقة المجموعة لرؤية جميع الطبقات داخل الخريطة. • رمز العين المفتوحة 🦝 يعنى أن الطبقة معروضة حاليًا في الخريطة.

- العين التي تحتوي على شرطة مائلة 🚺 تعنى أن الطبقة معطلة ولا يتم عرضها في الخريطة.
- · ستعرض علامة تبويب وسيلة الإيضاح في النافذة المنبثقة للمستخدم رموز جميع الطبقات داخل الخريطة.

لار معة السلام المعنية المحتوية المعند تحديد الرمز ، يتم تقديم خرائط أساسية اختيارية أخرى للمستخدمين.

# عالمة تليبويب اللف اعل.

تتميز علامة التبويب "النفاعل" بتطبيق WebApp للتحرير للبلد مع أدوات مضمنة تسمح بتحديد نقطة (نقاط) مسح الخريطة، والتصفية حسب السمات ذات الصلة وحقول البيانات المهمة، والتحرير حسب النقاط المحددة أو ضمن جدول البيانات الكامل، والطباعة إلىPDF يمكن للمستخدم استكشاف جزء الخريطة بنفس طرق الخريطة الموجودة في علامة تبويب المراقبة (الشكل 44)

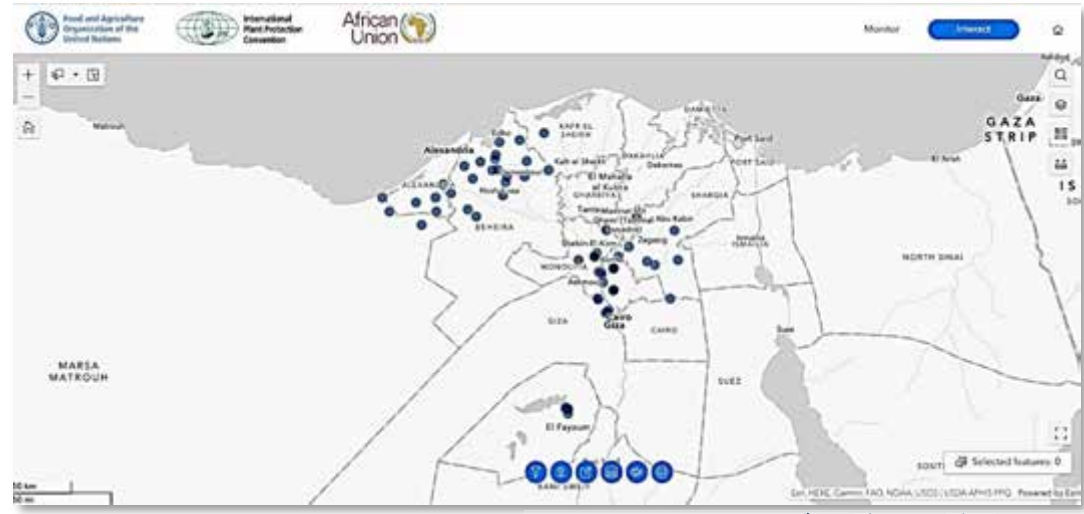

المشكل 44. نموذج كالتفاع لع في تحرب أه الي ي ب

#### أدوايتل *اخري ط*ة اختر حصب للأرك ل

في هذه الأداة يمكن التبديل بين تشغيل/إيقاف، قم بتغيير نوع التحديد من الاختيارات الموجودة في القائمة المنسدلة، أو قم بإلغاء التحديد. لعرض خيارات الزر، قم بتمرير الماوس للحصول على شرح (لأسكل 45)

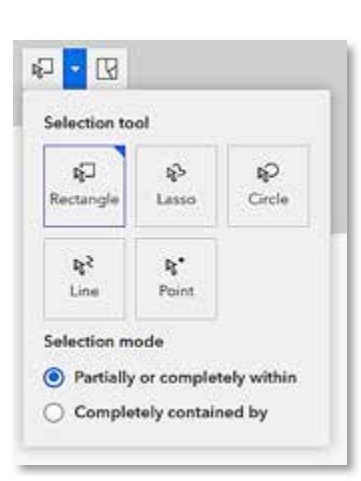

الشكل 45. نموذج لقائمة أداة التحديد

#### أدوات واجهة المستخدم

قم بالتمرير فوق أدوات واجهة المستخدم في الزاوية اليمنى العليا من الخريطة (الشكل 46) لترى ماذا تفعل. اقرأ عن استخداماتها أدناه.

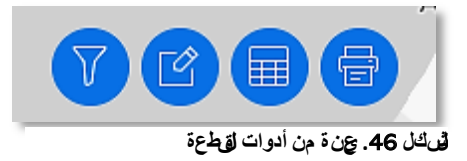

#### الترشيح

بالنسبة لمهام المراقبة والتحرير، قد يكون من المفيد تصفية الخريطة لإظهار نقاط البيانات المطلوبة فقط.

#### ل**لت**وشيح:

- a. اضغط على رمز الترشيح.
- b. ضمن قائمة الترشيح، قم بتنشيط المرشح إذا لزم الأمر عن طريق النقر على مفتاح التبديل إلى اللون الأزرق.
  - C. قم بتطبيق المرشحات الضرورية وستعكس الخريطة المرشحات المحددة.

#### توير

- اضغط على رمز أداة التحرير 🕜 في واحهة المستخدم لفتح لوحة التحرير .
  - اضغط على أيقونة التحديد لتتشيط القطعة. سيتم الآن تمييز أيقونة التحديد.
    - · حدد الميزة الموجودة في جزء الخريطة التي ترغب في تحريرها.
- قم بإجراء التعديلات اللازمة داخل النافذة المنبثقة لعنصر واجهة المستخدم وحدد تحديث.

**تحفير!** تحتوي أداة التحرير أيضًا على خيار لحذف الميزات. انتبه إلى أن الحذف نهائي.

## تعديلات جدول المسح

اضغط على رمز جدول 📻 في واجهة المستخدم لفتح جزء التحرير.

- لتكبير حجم هذا الجزء، اسحب القوس الموجود في الزاوية اليمني السفلية وقم بتوسيعه.
  - سيؤدي تحديد صف إلى إبراز الميزة المقابلة في الخريطة.
- لتحرير البيانات الموجودة في الجدول، انقر نقرًا مزدوجًا فوق الخلية لتحريرها وتعديلها حسب الضرورة.

## تصدي ربي ن اتع بص لجدواني واج طقطس تخدم

ضمن عنصر الجدول في واجهة مستخدم ، يمكنك أيضًا تصدير البيانات إلى جدول بيانات باستخدام أيقونة المزيد من الخيارات وتحديد تصدير الكل > تصدير إلى ملفCSV .

# طب اعة واج فقطست خدم

نتيح أداة الطباعة 👮 للمستخدم تصدير الخرائط إلى jpg أو pdf ما عليك سوى اختيار عنوان لخريطتك وتحديد قالب (اختر A4 للحصول على خريطة بحجم ورق قياسي)

- انتقل إلى الإعدادات المتقدمة لتخصيص نطاق الخريطة، وتحديد الكاتب، وتضمين أو عدم تضمين ميزات الخريطة مثل وسيلة
   الإيضاح أو سهم اتجاه الشمال.
  - عندما يتم تخصيص جميع الإعدادات حسب تفضيلات المستخدم، انتقل إلى علامة تبويب طباعة النتيجة في النافذة المنبثقة وحدد خريطتك. سيتم فتح الخريطة في علامة تبويب جديدة حيث يمكن حفظها على جهازك.

D

#### ميزات الخريطة

أ**داق**ىلتىلىھى

يمكن للمستخدمين التكبير والتصغير في جزء الخريطة باستخدام بكرة الماوس أو أيقونات الزائد والناقص في الخريطة.

أداة الصفحة الرئيسية [] - يؤدي تحديد أيقونة الصفحة الرئيسية إلى تكبير الخريطة أو تحريكها إلى نطاق الخريطة الافتراضي الأصلي.

#### النوفذ المنبثقة

يمكن تحديد المعالم الموجودة في الخريطة للكشف عن نافذة منبثقة تعرض البيانات التي تم جمعها في الحقل الخاص بهذا الموقع.

**أداة بحث \_\_\_\_** – يفتح رمز البحث مربع نص العنوان / الموقع. اكتب الموقع محل الاهتمام، وحدد إدخال أو حدد العنوان المقترح المناسب، وسيتم تحريك الخريطة إلى الموقع الذي تم إدخاله.

أداة تحديد 💌 🚽 – يتم تتشيطه عن طريق تحديده باستخدام الماوس. سيؤدي النقر مرة ثانية إلى إلغاء تنشيط الأداة.

- يمكن رؤية الميزات المحددة في الخريطة وعرضها وتصديرها عند استخدامها جنبًا إلى جنب مع أداة تحرير جدول المسح.
  - سيوفر المثلث المقلوب بجوار رمز التحديد خيارات متقدمة لكيفية قيام أداة التحديد بتحديد المعالم داخل الخريطة.
    - سنقوم أداة المسح 🛐 الموجودة بجوار عنصر واجهة المستخدم المحدد بإلغاء تحديد أي ميزات محددة.

أداة الطبقة (الطبقات) 😽 حدد أيقونة الطبقة / وسيلة الإيضاح ثم قم بتوسيع طبقة المجموعة لرؤية جميع الطبقات داخل الخريطة.

- رمز العين المفتوحة 60 يعنى أن الطبقة معروضة حاليًا في الخريطة.
- العين التي تحتوي على شرطة مائلة Ø تعنى أن الطبقة معطلة ولا يتم عرضها في الخريطة.
- ستعرض علامة تبويب وسيلة الإيضاح في النافذة المنبثقة للمستخدم رموز جميع الطبقات داخل الخريطة.

الخريطة الأساسية 🔡 – عند تحديد الرمز ، يتم تقديم خرائط أساسية اختيارية أخرى للمستخدمين. أداة القياس - عني تتيح هذه الأداة للمستخدم قياس المسافة والمساحة داخل الخريطة. تكون هذه الميزة مفيدة عندما تكون هناك حاجة لقياس المسافة بين مصيدتين أو موقعي مسح.

- انقر على الخريطة مرة واحدة لبدء القياس ثم انقر نقرًا مزدوجًا لإنهاء القياس.
  - ضمن نافذة القياس المنبثقة، يمكن أيضًا تغيير وحدة القياس.

International Plant Production Convention Secretariat ippc@fao.org | www.ippc.int

Food and Agriculture Organization of the United Nations Rome, Italy